# Policy Web Training Slides

| ASRC Policy Ack | nowledgement Application                                                      |        |
|-----------------|-------------------------------------------------------------------------------|--------|
|                 |                                                                               | Logout |
|                 |                                                                               |        |
|                 | Login Name:                                                                   |        |
|                 | Login                                                                         |        |
|                 | Remember me                                                                   |        |
|                 |                                                                               |        |
|                 | <ul> <li>PolicyWeb Instructions</li> <li>PolicyWeb Training Slides</li> </ul> |        |
|                 |                                                                               |        |
|                 |                                                                               |        |
|                 |                                                                               |        |

Go to <u>http://asc.asrc.com/paa</u>, and log in using your network user name and password.

|                             |             | Logo |
|-----------------------------|-------------|------|
| Complete y                  | our Profile |      |
| Name:<br>SSN (Last 6 digits | ):          |      |
| Continue                    |             |      |
|                             |             |      |
|                             |             |      |
|                             |             |      |

Complete your profile by entering the last six digits of your social security number. Click continue.

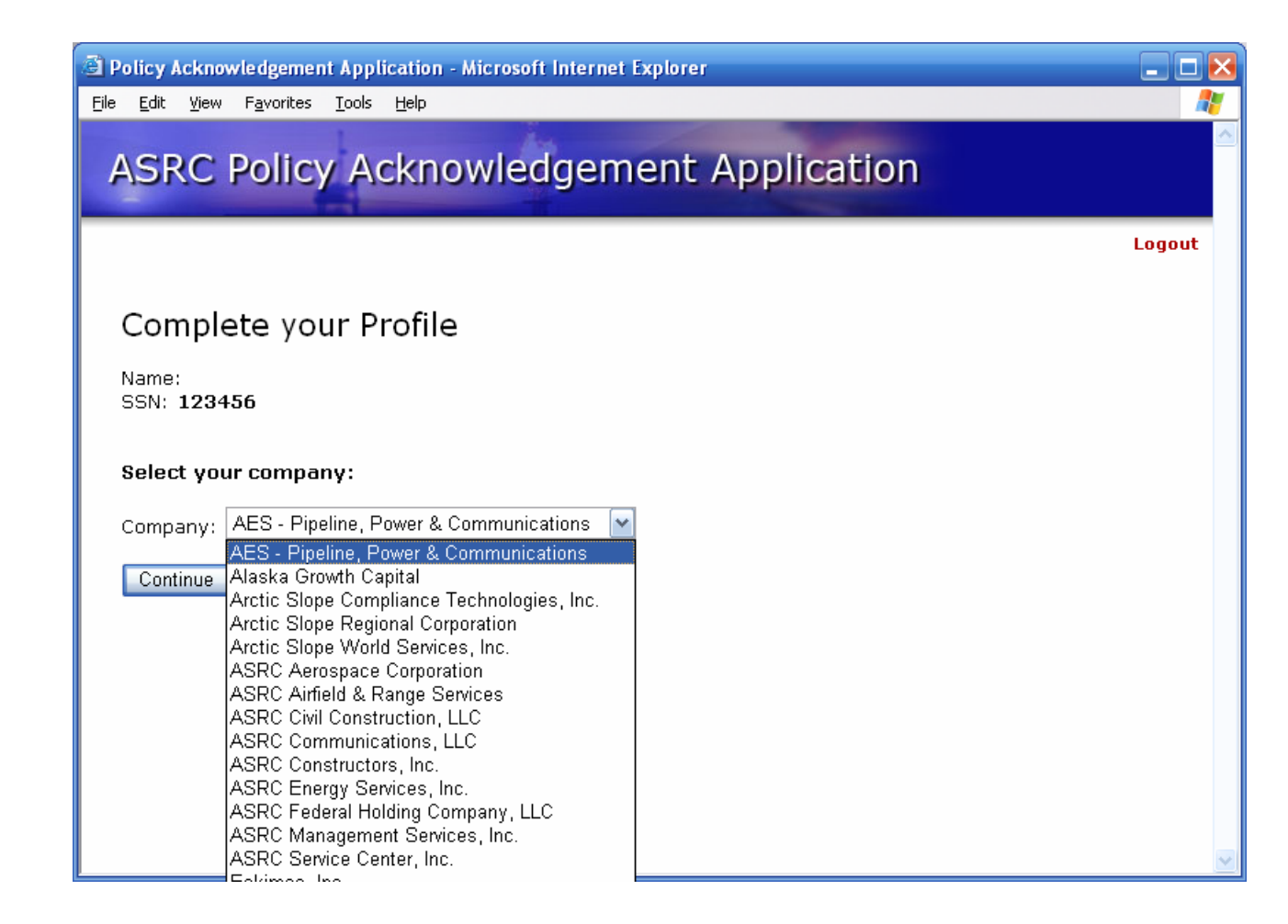

Select your company and click continue.

| SRC P    | olicy Acknowledgement A                                                          | pplicatio    | on                             |                             |
|----------|----------------------------------------------------------------------------------|--------------|--------------------------------|-----------------------------|
|          |                                                                                  |              | Home   Contr                   | ol Panel   L                |
| Legend:  | <ul> <li>Acknowledged</li> <li>Required Reading</li> <li>Not Required</li> </ul> | Help:        | PolicyWeb Ins<br>PolicyWeb Tra | structions<br>aining Slides |
|          | 1. Employment Recru                                                              | uitment      |                                |                             |
| Policy # | Policy Name                                                                      |              | Revision Date                  | e Read Date                 |
| 1.02     | <ul> <li>Personnel Requests</li> </ul>                                           |              | 3/1/2006                       | 3/29/2006                   |
| 1.03     | Job Announcements/Advertisement                                                  |              | 3/1/2006                       |                             |
| 1.04     | Application Flow Log                                                             |              | 3/1/2006                       |                             |
| 1.05     | Affirmative Action                                                               |              | 3/1/2006                       |                             |
| 1.06     | <u>Reference Checks</u>                                                          |              | 3/1/2006                       |                             |
| 1.07     | Offering Employment                                                              |              | 3/1/2006                       |                             |
| 1.08     | Shareholder Hire                                                                 |              | 3/1/2006                       |                             |
|          | 2. Employment Policies & A                                                       | dministratio | n                              |                             |
| Policy # | Policy Name                                                                      |              | Revision Dat                   | e Read Date                 |
| 2.01     | Equal Employment Opportunity                                                     |              | 3/1/2006                       |                             |
| 2.02     | ADA-Reasonable Accommodation                                                     |              | 3/1/2006                       |                             |
| 2.03     | Sexual Harassment                                                                |              | 3/1/2006                       |                             |

Next, a list of policies that you are required to read and acknowledge will be displayed and marked with a green arrow. To read the policy, click on the link, and the policy will open in a new window.

| ē) p     | olicy A      | cknov  | vledgemer                                                           | nt App                                                                     | lication                                                                     | ı - Microsoft Internet Exp                                                                                                    | lorer                                                                                                    |                                                                                           |                                                                                          |                                                                                                    |                                                                                    |                                       |                                          |                 |
|----------|--------------|--------|---------------------------------------------------------------------|----------------------------------------------------------------------------|------------------------------------------------------------------------------|----------------------------------------------------------------------------------------------------|----------------------------------------------------------------------------------------------------|-------------------------------------------------------------------------------------------|------------------------------------------------------------------------------------------|----------------------------------------------------------------------------------------------------|------------------------------------------------------------------------------------|---------------------------------------|------------------------------------------|-----------------|
| Eile     | <u>E</u> dit | ⊻iew   | F <u>a</u> vorites                                                  | <u>T</u> ools                                                              | Help                                                                         |                                                                                                    |                                                                                                    |                                                                                           |                                                                                          |                                                                                                    |                                                                                    |                                       |                                          | <b>N</b>        |
|          | Save         | а Сору | 🚔 ڬ                                                                 |                                                                            | ø                                                                            | 🖑 ] 🕨 Select 📷                                                                                                    | •                                                                                                    | 96%                                                                                       | • 📀                                                                                      |                                                                                                    | 🈂 🔊                                                                                |                                       | 🖉 Sign 🔻                                 | -               |
| es       |              |        |                                                                     |                                                                            |                                                                              | POLICY AND F                                                                                                    | ROCEDURES                                                                                                    | IANUA                                                                                     | L                                                                                        |                                                                                                    |                                                                                    |                                       | ī                                        | •               |
| E Pag    |              |        | POLI                                                                | CY:                                                                        |                                                                              | EMPLOYMENT RECR                                                                                                    | UITMENT                                                                                                    |                                                                                           |                                                                                          | POLICY                                                                                              | NO.: 1-05                                                                          | 5                                     |                                          |                 |
|          |              |        | SUB                                                                 | ECT:                                                                       |                                                                              | AFFIRMATIVE ACTIO                                                                                                    | N                                                                                                    |                                                                                           |                                                                                          |                                                                                                    |                                                                                    |                                       | ſ                                        |                 |
|          |              |        | EFFE                                                                | CTIVE                                                                      | :                                                                            | JANUARY 1, 2002                                                                                                    |                                                                                                    |                                                                                           |                                                                                          | PAG                                                                                                 | E: 1 OF 1                                                                          | l                                     |                                          | ≡               |
| achments |              |        | POLIC<br>ASRC<br>promo                                              | <u>CY</u><br>Servi<br>oting q                                              | ice Cer<br>ualified                                                          | nter, Inc. (ASC) will place<br>Arctic Slope Regional Co<br>oviet at ASC                                                                                                    | a priority on recr<br>prporation sharehold                                                                                                    | uiting, h<br>ders and                                                                     | hiring, se<br>d other i                                                                  | electing, tra<br>minorities f                                                                       | iining, and<br>or positior                                                         | 1                                     |                                          |                 |
| Atta     |              |        | PURP                                                                | 0 <b>S</b> E                                                               | atmay                                                                        | exist at AUU.                                                                                                    |                                                                                                    |                                                                                           |                                                                                          |                                                                                                    |                                                                                    |                                       |                                          |                 |
| Comments |              |        | All ap<br>descri<br>candid<br>sharel<br>consid<br>identif<br>Alaska | plication<br>ption a<br>dates.<br>holder<br>deration<br>ied, th<br>a Nativ | ons for<br>and/or j<br>Employ<br>hire g<br>n for all<br>ey will l<br>e Claim | open positions will be scr<br>ob vacancy announcement<br>ee selections for open pos<br>pals, set for ASC for that<br>posted positions. When qu<br>be given preference over<br>is Settlement Act (see Polici<br>1 of | eened to stated mi<br>. ASC's emphasis i<br>itions will be made<br>it year. Internal qu<br>alified Arctic Slope f<br>qually qualified exter<br>v 1-08 Shareholder | nimum o<br>s to reci<br>conside<br>ialified o<br>Regional<br>ernal car<br><i>Hire</i> for | qualificat<br>cruit and<br>ering the<br>candidate<br>al Corpora<br>ndidates<br>further d | tions listed<br>hire the be<br>affirmative<br>es will be<br>ation sharel<br>as allowed<br>letails). | on the job<br>st possible<br>action and<br>given first<br>nolders are<br>under the | )<br>)<br>1<br>;                      |                                          | ~               |
| Ι        | have<br>OK   | read   | and unde<br>Back                                                    | erstai                                                                     | nd this                                                                      | s policy                                                                                                    |                                                                                                    |                                                                                           | *                                                                                        | (You )<br>and choo                                                                                  | may have<br>ise 'Save T                                                            | Downloa<br>to right clic<br>arget As' | <b>d Polic</b><br>k the lin<br>' to save | y<br>nk<br>e) ⊻ |
| <b>E</b> |              |        |                                                                     |                                                                            |                                                                              |                                                                                                    |                                                                                                    |                                                                                           |                                                                                          |                                                                                                    |                                                                                    | Local intran                          | et                                       |                 |

Click the "OK" button after reading and understanding the policy. You will be automatically returned to the required policy page.

| ASRC Policy Acknowledgement Application          Home   Control Pa         ▶       Policies Acknowledgement Form Employees must review and sign this document.         Legend:       ✓ Acknowledged         ▶       Required Reading         •       Not Required         1.02       ✓ Personnel Requests         1.02       ✓ Personnel Requests         3/1/2006       4/4         1.03       ✓ Inh Appouncements/Advertisement                                                                                                    |                                        |                       |                            | ites <u>T</u> oois <u>H</u> eip | Favor | Ear Mew        |
|----------------------------------------------------------------------------------------------------|----------------------------------------|-----------------------|----------------------------|---------------------------------|-------|----------------|
| Home       Control Pa         ▶       Policies Acknowledgement Form       Employees must review and sign this document.         Legend:       ✓       Acknowledged       Help:       PolicyWeb Instruct         ▶       Required Reading       PolicyWeb Instruct       PolicyWeb Training         •       Not Required       1. Employment Recruitment         Policy #       Policy Name       Revision Date       Real         1.02       ✓       Personnel Requests       3/1/2006       4/4         1.03       ✓       Job Appopurcements/Advertisement       3/1/2006       4/4 |                                        | on                    | nent Application           | icy Acknowledgeme               | Poli  | SRC I          |
| ▶ Policies Acknowledgement Form       Employees must review and sign this document.         Legend:       ✓ Acknowledged       Help:       PolicyWeb Instruct         ▶ Required Reading       PolicyWeb Training         • Not Required         1. Employment Recruitment         Policy # Policy Name       Revision Date Real         1.02       ✓ Personnel Requests       3/1/2006       4/4         1.03       ✓ Job Apponuncements/Advertisement       3/1/2006       4/4                                                                                                    | lome   Control Papel   Lo              | Home   Control Ban    |                            |                                 |       |                |
| ▶ Policies Acknowledgement Form       Employees must review and sign this document.         Legend:       ✓ Acknowledged       Help:       PolicyWeb Instruct         ▶ Required Reading       PolicyWeb Training         • Not Required       I. Employment Recruitment         Policy # Policy Name       Revision Date       Real         1.02       ✓ Personnel Requests       3/1/2006       4/4         1.03       ✓ Job Apponuncements/Advertisement       3/1/2006       4/4                                                                                                  | ome   control Panel   Log              | nome   control Pan    |                            |                                 |       |                |
| ▶ Policies Acknowledgement Form       Employees must review and sign this document.         Legend:       ✓ Acknowledged       Help:       PolicyWeb Instruct         ▶ Required Reading       PolicyWeb Training         • Not Required       I. Employment Recruitment         Policy # Policy Name       Revision Date Real         1.02       ✓ Personnel Requests       3/1/2006       4/4         1.03       ✓ Job Apponuncements/Advertisement       3/1/2006       4/4                                                                                                    |                                        |                       |                            |                                 |       |                |
| ▶ Policies Acknowledgement Form       Employees must review and sign this document.         Legend:       ✓ Acknowledged       Help:       PolicyWeb Instruct         ▶ Required Reading       PolicyWeb Training         • Not Required       I. Employment Recruitment         Policy # Policy Name       Revision Date Real         1.02       ✓ Personnel Requests       3/1/2006       4/4         1.03       ✓ Job Appongements/Advertisement       3/1/2006       4/4                                                                                                    |                                        |                       |                            |                                 |       |                |
| Legend:       ✓ Acknowledged       Help:       PolicyWeb Instruct <ul> <li>Required Reading</li> <li>Not Required</li> </ul> PolicyWeb Training <ul> <li>Not Required</li> </ul> <ul> <li>Revision Date Real</li> <li>Revision Date Real</li> <li>1.02</li> <li>Personnel Requests</li> <li>3/1/2006</li> <li>4/4</li> </ul> <ul> <li>Iob Appopuncements/Advertisement</li> <li>3/1/2006</li> <li>4/4</li> </ul>                                                                                                    | document.                              | nis document.         | es must review and sign tl | Acknowledgement Form Employees  | ies / | 🕨 <u>Polic</u> |
| Legend:       Acknowledged       Help:       PolicyWeb Instruct         Required Reading       Not Required       PolicyWeb Training         Not Required       Not Required       Revision Date       Reading         1.02       Personnel Requests       3/1/2006       4/4         1.03       Job Appouncements/Advertisement       3/1/2006       4/4                                                                                                    |                                        |                       |                            |                                 |       |                |
| Required Reading     Not Required      I. Employment Recruitment      Policy # Policy Name      Revision Date Rea      1.02 	V Personnel Requests     3/1/2006 	4/4      1.03 	V lob Appouncements/Advertisement                                                                                                    | olicyWeb Instructions                  | PolicyWeb Instruction | Heln                       | Acknowledged                    |       | Legend         |
| Not Required      I. Employment Recruitment      Policy # Policy Name      Revision Date Rea      1.02 	Vert Personnel Requests     3/1/2006 4/4      1.03 	Vert lob Appouncements/Advertisement                                                                                                    | olicyWeb Training Slides               | PolicyWeb Training    | neip.                      | Required Reading                | . È   | Logena.        |
| I. Employment Recruitment         Policy #       Policy Name       Revision Date Real         1.02       ✓       Personnel Requests       3/1/2006       4/4         1.03       ✓       Joh Appouncements/Advertisement       3/1/2006       4/4                                                                                                    | oney neb training shaes                | roney neb training    |                            | Not Required                    | •     |                |
| I. Employment Recruitment         Policy #       Policy Name       Revision Date       Real         1.02       ✓       Personnel Requests       3/1/2006       4/4         1.03       ✓       Joh Appouncements/Advertisement       3/1/2006       4/4                                                                                                    |                                        |                       |                            |                                 |       |                |
| Policy #     Policy Name     Revision Date     Real       1.02          ✓ Personnel Requests      3/1/2006     4/4       1.03          ✓ Job Appouncements/Advertisement      3/1/2006     4/4                                                                                                    |                                        |                       | ent Recruitment            | 1. Employment                   |       |                |
| 1.02         ✓         Personnel Requests         3/1/2006         4/4           1.03         ✓         Joh Appouncements/Advertisement         3/1/2006         4/4                                                                                                    | Revision Date Read Date                | Revision Date Read    |                            | y Name                          | Polic | Policy #       |
| 1.03 🖌 Job Announcements/Advertisement 3/1/2006 4/4                                                                                                    | 3/1/2006 4/4/2006                      | 3/1/2006 4/4/         |                            | Personnel Requests              | -     | 1.02           |
|                                                                                                    | 3/1/2006 4/4/2006                      | 3/1/2006 4/4/         | <u>nt</u>                  | Job Announcements/Advertisement | -     | 1.03           |
| 1.04 • Application Flow Log 3/1/2006 4/4                                                                                                    | 3/1/2006 4/4/2006                      | 3/1/2006 4/4/         |                            | Application Flow Log            | 1     | 1.04           |
| 1.05  Affirmative Action 3/1/2006 4/4                                                                                                    | 3/1/2006 4/4/2006                      | 3/1/2006 4/4/         |                            | Affirmative Action              | 1     | 1.05           |
| 1.06 ✓ <u>Reference Checks</u> 3/1/2006 4/4                                                                                                    |                                        | 3/1/2006 4/4/         |                            | <u>Reference Checks</u>         | 1     | 1.06           |
| 1.07 ✓ <u>Offering Employment</u> 3/1/2006 4/4                                                                                                    | 3/1/2006 4/4/2006                      | 3/1/2006 4/4/         |                            | Offering Employment             | 1     | 1.07           |
| A DD A Dhavehalder Wee                                                                                                    | 3/1/2006 4/4/2006<br>3/1/2006 4/4/2006 | -, -,, ., .,          |                            |                                 |       |                |

Once you have read and acknowledged a policy, a check mark will appear next to the policy and a read date will be logged. When you have read all of your required policies, you are required to complete the Policy Acknowledgement Form.

| ASRC Polic<br>Receipt of Ackn<br>I. Documents:<br>Policy<br>1.02 Pe<br>1.03 Jc<br>1.04 A | y Acknowledgement Application                                                   | Co    |
|------------------------------------------------------------------------------------------|---------------------------------------------------------------------------------|-------|
| Receipt of Ackn<br>I, c<br>Documents:<br>Policy<br>1.02 Pe<br>1.03 Jc<br>1.04 A          | howledgement                                                                    | Co    |
| Receipt of Ackn<br>I<br>Documents:<br>Policy<br>1.02 Pe<br>1.03 Jo<br>1.04 A             | Home                                                                            | Co    |
| Receipt of Ackn<br>I                                                                     | nowledgement                                                                    |       |
| Receipt of Ackn<br>I                                                                     | nowledgement                                                                    |       |
| I Documents:<br>Policy<br>1.02 Pe<br>1.03 Jo<br>1.04 A                                   |                                                                                 |       |
| Documents:<br>Policy<br>1.02 Pe<br>1.03 Jo<br>1.04 M                                     | pertify and acknowledge that I have received a conv of the following ASRC Servi | ice ( |
| Policy<br>1.02 Pe<br>1.03 Jo                                                             | serving and devinewedge that I have received a copy of the following Acre cervi |       |
| 1.02 Pe<br>1.03 Jo                                                                       |                                                                                 |       |
| 1.03 Jo                                                                                  | ersonnel Requests                                                               |       |
| 1.04                                                                                     | b Announcements/Advertisement                                                   |       |
| 1.04 A                                                                                   | pplication Flow Log                                                             |       |
| 1.05 At                                                                                  | ffirmative Action                                                               |       |
| 1.06 Re                                                                                  | eference Checks                                                                 |       |
| 1.07 O                                                                                   | ffering Employment                                                              |       |
| 1.08 Sł                                                                                  | hareholder Hire                                                                 |       |
| 2.01 Ed                                                                                  | qual Employment Opportunity                                                     |       |
| 2.02 AI                                                                                  | DA-Reasonable Accommodation                                                     |       |
| 2.03 Se                                                                                  | exual Harassment                                                                |       |
| 2.04 Er                                                                                  | mployee Concerns & Conflict Resolution                                          |       |
| 2.05 SI                                                                                  | ubstance Abuse                                                                  |       |
| 2.06 Er                                                                                  | mployee Classifications                                                         |       |
| 2.07 In                                                                                  | ntroductory Period                                                              |       |
| 2.07 In<br>2.08 V                                                                        | ears of Service                                                                 |       |

The Receipt of Acknowledgement Form will list all of the policies you have read and acknowledged. Scroll to the signature portion of the form.

| e Edir Mew Lavolices Tools Telp                                                                                                    |                                                                                                    |
|----------------------------------------------------------------------------------------------------|----------------------------------------------------------------------------------------------------|
| I agree to read the Policy Documents, and I<br>compliance with the policies and procedures con-<br>policies, rules, and benefits described in such doc<br>Company from time to time, based on the particul<br>to keep informed about policy and procedure re-<br>current Company policies and procedures. | understand and agree that my job duties include full<br>ained therein. I further understand and agree that the<br>uments are subject to change or may be revised by the<br>ar circumstances of a given situation. It is part of my job<br>visions and updates as they occur, and to comply with |
| I understand and agree that the contents of these<br>employment, that my employment with ASRC Ser<br>ASRC Service Center, Inc or I may terminate my e<br>without notice.                                                                                                    | documents do not constitute the terms of a contract of<br>vice Center, Inc is on an at-will basis, and that either<br>mployment at any time with or without cause and with or                                                                                                    |
| I understand and agree that my employment relati<br>to a contract for a particular term, or otherwise i<br>contract signed by me and by the President of ASF                                                                                                    | onship with ASRC Service Center, Inc cannot be changed<br>nodified from that described above, except by a written<br>IC Service Center, Inc.                                                                                                    |
| Signature:                                                                                                    |                                                                                                    |
| Date:<br>2/23/2006                                                                                                    |                                                                                                    |
| _, _, _, _,                                                                                                    |                                                                                                    |
|                                                                                                    |                                                                                                    |

Electronically Sign the Policies Acknowledgement Form by clicking the "Sign Electronically" button. Your company may require you to print this from. If so, click the "Print" button at the bottom of the form.

| ASRC Policy Ack | nowledgement Application                                                      |       |
|-----------------|-------------------------------------------------------------------------------|-------|
|                 |                                                                               | Logou |
|                 |                                                                               |       |
|                 | Login Name:                                                                   |       |
|                 | Login                                                                         |       |
|                 | Remember me                                                                   |       |
|                 |                                                                               |       |
|                 | <ul> <li>PolicyWeb Instructions</li> <li>PolicyWeb Training Slides</li> </ul> |       |
|                 |                                                                               |       |
|                 |                                                                               |       |
|                 |                                                                               |       |

Finally, log out. You may visit the Policy Web at any time. In the future, you will be notified as policies are changed or updated, and acknowledgement through Policy Web is required.